Apr-25 **Safety Memo Register** Click on the task from the home page or navigate from the main menu to Registers - Safety Memo Register Safetyminder 6 Registers Scan QR Code Safety Memo Register Then select act Site Hazard Reviews O Tasks Emergency Numbers Site Hazards & Updates Filter By Expiry Period Expired, Expi... -✤ Report Issues Suggestions & Le... Warehouse/Office Inspection Register Filter By Task Type Safety Memo 👻 Job Docs Work instruction Filter By Job No All 🖛 Documentation & Work Safe/Safe Work Claims Register 4 Registers Safety Memo - Recall of Bostix Glue - please Profile 1 @ 11 Apr 202 1. Click on memo you wish to view. 2. Click on the icon to read the document, then return to Safetyminder. 3. Now the Sign Off button is active and can be clicked.

4. You can open any safety memo entry and read the document again.

| Q Search                                         | Title<br>Recall of Bostix Glue - please return all items to hea | Title<br>Recall of Bostix Glue - please return all items to hea |
|--------------------------------------------------|-----------------------------------------------------------------|-----------------------------------------------------------------|
| Recall of Bostix Glue 1 8 Not Sig<br>11 Apr 2025 | ned Off Date<br>11 Apr 2025                                     | Date<br>11 Apr 2025                                             |
| /25 test Task on IOS                             | ned Off Version Number<br>0                                     | Version Number<br>0                                             |
|                                                  | 2 Plant Inspection.pdf                                          | Plant Inspection.pdf                                            |
|                                                  | Click files above to view & sign off                            | Click files above to view & sign off                            |

• Click the link for help viewing <u>PDF Documents</u> on Android devices.

Safetyminder Knowledge Base - Copyright of Trans-Tasman Pty Ltd

Apr-25